PowerPoint ist das am weitesten verbreitete. In der Zeitschrift "The New Yorker", wurde eine statistische Erhebung benannt dass PowerPoint auf etwa 250 Millionen Computern installiert ist. Andere Quellen berichten sogar das jährlich etwa 35 Millionen Vorlagen mit mehr als 10 Milliarden Folien erstellt werden. Anderen Berichten zufolge sind jährlich sogar 100 Milliarden Folien erstellt. Und es heisst das mehr als 95% aller Präsentationen mit Power-Point erstellt wurden.

#### Grundlagen

Die Grundlagen werden eine einfache Bedienung der Power-Point Oberfläche ermöglichen und nach dieser Einführung in Power-Point ist das Erstellen nicht animierter Power-Point Präsentationen ein Kinderspiel.

#### Datei-Typen

Die wichtigsten Datei-Erweiterungen sind \*.PPTx und \*.PPSx. Die Endung PPTx bezeichnet Präsentationen die verändert werden können und PPSx sind reine Bildschirm-Vorführungen die aufgrund Ihres Konzeptes gegen Veränderungen gesperrt sind. Nur wer im Besitz der PPTx Datei ist kann Änderungen vornehmen.

#### Power-Point Datei-Erweiterungen

Power-Point befindet sich nach der Installation, es ist nämlich kein Bestandteil von Windows sondern ein Bestandteil der Microsoft Office-Suite, im Porgramme Ordner unter Microsoft Office und kann über den Interaktions-Pfad [START]-> [PROGRAMME]-> [OFFICE]-> [POWERPOINT] gestartet werden.

Bis Office 2007 verwendete Power-Point die Datei-Endungen PPT für editierbare Präsentationen und PPS für Bildschirmpräsentationen. In diesen waren Makros, VBA und andere aktive Skripte möglich welche in vielen Fällen zu Missbrauch führten und dem unbedarften Benutzer konnte schnell mit einer Power-Point-Präsentation auch schadhafter Code übermittelt werden, den dieser meist ohne Kenntnis der Gefahren mit der Präsentation ausführte.

in Power-Point 2007 müssen ausführbare Codes immer mit einer speziellen Endung gespeichert werden und der Benutzer muss in den Power-Point Einstellungen definieren ob diese ausgeführt werden dürfen, welchen Entwicklern er vertraut oder ob nur Präsentationen in bestimmten Pfaden ausgeführt werden.

Aber dazu in einer anderen Dokumentation mehr.

Neben den üblichen Standard-Dateitypen gibt es noch die auf der folgenden Seite beschriebenen.

# Power-Point Daten-Typen:

| DATEITYP                                | ERWEITERUNG | ZWECK                                                                                                    | Grafikdatentypen                             |                                            |                                                                                                    |                                                                                                    |               |
|-----------------------------------------|-------------|----------------------------------------------------------------------------------------------------|----------------------------------------------|--------------------------------------------|----------------------------------------------------------------------------------------------------|----------------------------------------------------------------------------------------------------|---------------|
| Präsentation                            | PPT         | Dies ist der Standarddateityp, eine typische<br>Microsoft PowerPoint-Präsentation.<br>Präsentationen in diesem Format können mit<br>PowerPoint 97 oder höher geöffnet werden.                                                                                                    |                                              |                                            |                                                                                                    |                                                                                                    |               |
|                                         |             |                                                                                                    | DATEITYP                                     | ERWEITERUNG                                | ZWECK                                                                                                    |                                                                                                    |               |
|                                         |             |                                                                                                    | GIF (Graphics<br>Interchange Format)         | GIF                                        | Zum Speichern von Folien als Grafik zur<br>Verwendung auf Webseiten.                                                                                                    |                                                                                                    |               |
| Präsentation zur<br>Überarbeitung       | PPT         | Eine Onlinepräsentation zum Überarbeiten und<br>Bereitstellen von nachverfolgten Änderungen<br>durch Mitarbeiter.                                                                                                    |                                              |                                            | Da das GIF-Dateiformat maximal 256 Farben<br>unterstützt, eignet es sich besser für<br>eingescannte Grafiken wie Illustrationen und                                                                                                    |                                                                                                    |               |
| Entwurfsvorlage                         | PPT         | Eine Präsentation als Vorlage zur<br>Verwendung als Formatvorlage für künftige<br>Präsentationen.                                                                                                    |                                              |                                            | weniger für Farbfotografien. Darüber hinaus<br>kann das GIF-Format sehr gut für<br>Strichzeichnungen, Schwarzweißbilder und<br>kleinere Texte mit einer geringen Pixelanzahl                                                                                                    |                                                                                                    |               |
| Vebseite in einer<br>Datei              | MHT, MHTML  | Eine Webseite als einzelne Datei mit einer<br>HTM-Datei und sämtlichen Hilfsdateien (z. B.<br>Grafikdateien, Audiodateien, Cascading<br>Stylesheets, Skripts usw.). Dieser Dateityp<br>eignet sich hervorragend zum Versenden von                                                                                                    |                                              |                                            | verwendet werden. Das GIF-Dateiformat<br>unterstützt Animationen.                                                                                                    |                                                                                                    |               |
|                                         |             |                                                                                                    | JPEG (File<br>Interchange Format)            | JPG                                        | Zum Speichern von Folien als Grafik zur<br>Verwendung auf Webseiten.<br>Das JPEG-Dateiformat unterstützt 16 Millioner                                                                                                    |                                                                                                    |               |
| Webseite                                | HTM, HTML   | Prasentationen per L-Mail.<br>Eine Webseite als Ordner mit einer HTM-Datei<br>und sämtlichen Hilfsdateien (z. B.<br>Grafikdateien, Audiodateien, Cascading<br>Stylesheets, Skripts usw.). Dieser Dateityp<br>eignet sich hervorragend zum Bereftstellen<br>von Präsentationen auf einer Website oder<br>zum Bearbeiten von Präsentationen mit<br>FrontPage oder einem anderen HTML-Editor. |                                              |                                            | Farben und ist daher hervorragend für<br>Fotografien und komplexe Grafiken geeignet.                                                                                                    |                                                                                                    |               |
|                                         |             |                                                                                                    | PNG (Portable<br>Network Graphics<br>Format) | PNG                                        | Zum Speichern von Folien als Grafik zur<br>Verwendung auf Webseiten.<br>Das PING-Dateiformat wurde vom<br>World Wide Web Consortium (W3C) als<br>Standard und Ersatz für das GIF-Format<br>anerkannt. PING-Grafiken können gespeichert,<br>wiederberstellt und erneut nespeichert |                                                                                                    |               |
|                                         |             |                                                                                                    |                                              |                                            |                                                                                                    |                                                                                                    | PowerPoint 95 |
| PowerPoint 97-2003<br>& 95-Präsentation | РРТ         | Eine in PowerPoint 2003 erstellte Präsentation,<br>die mit PowerPoint 95 sowie mit<br>PowerPoint 97 und höher kompatibel ist. (In<br>PowerPoint 97 und in höheren Versionen von<br>PowerPoint werden Grafiken komprimiert,<br>nicht jedoch in PowerPoint 95. Da dieses<br>Format beides unterstützt, erhalten Sie sehr<br>viel größere Dateien.)                                           |                                              |                                            |                                                                                                    | GIF-Dateiformat keine Animationen. Darüber<br>hinaus kann das PNG-Dateiformat von einigen<br>älteren Browsern nicht angezeigt werden.                                                                                                    |               |
|                                         |             |                                                                                                    | TIFF (Tagged Image<br>File Format)           |                                            | TIF                                                                                                    | Zum Speichern von Folien als Grafik zur<br>Verwendung auf Webseiten.<br>Beim TIFF-Dateiformat handelt es sich um das<br>am weitesten verbreitete Dateiformat zum<br>Speichern von Rastergrafiken auf PCs.<br>TIFF-Grafiken können jede beliebige<br>Auflösung aufweisen und sowohl in<br>Schwarzweiß als auch in Graustufen oder<br>Farbe vorliegen. |               |
|                                         |             |                                                                                                    |                                              | PowerPoint-<br>Bildschirm-<br>präsentation |                                                                                                    |                                                                                                    |               |
| PowerPoint-Add-In                       | PPA, PWZ    | Zum Speichern von benutzerdefinierten<br>Befehlen, VBA-Code (Visual Basic für<br>Applikationen) und speziellen Features, z. B.<br>ein Add-In.                                                                                                    | Windows-<br>Metadatei                        | WMF                                        |                                                                                                    |                                                                                                    |               |
|                                         |             |                                                                                                    | Erweiterte<br>Windows-Metadatei              | EMF                                        | Zum Speichern einer Folie als 32-Bit-Grafik<br>(zur Verwendung mit Windows 95 und                                                                                                    |                                                                                                    |               |

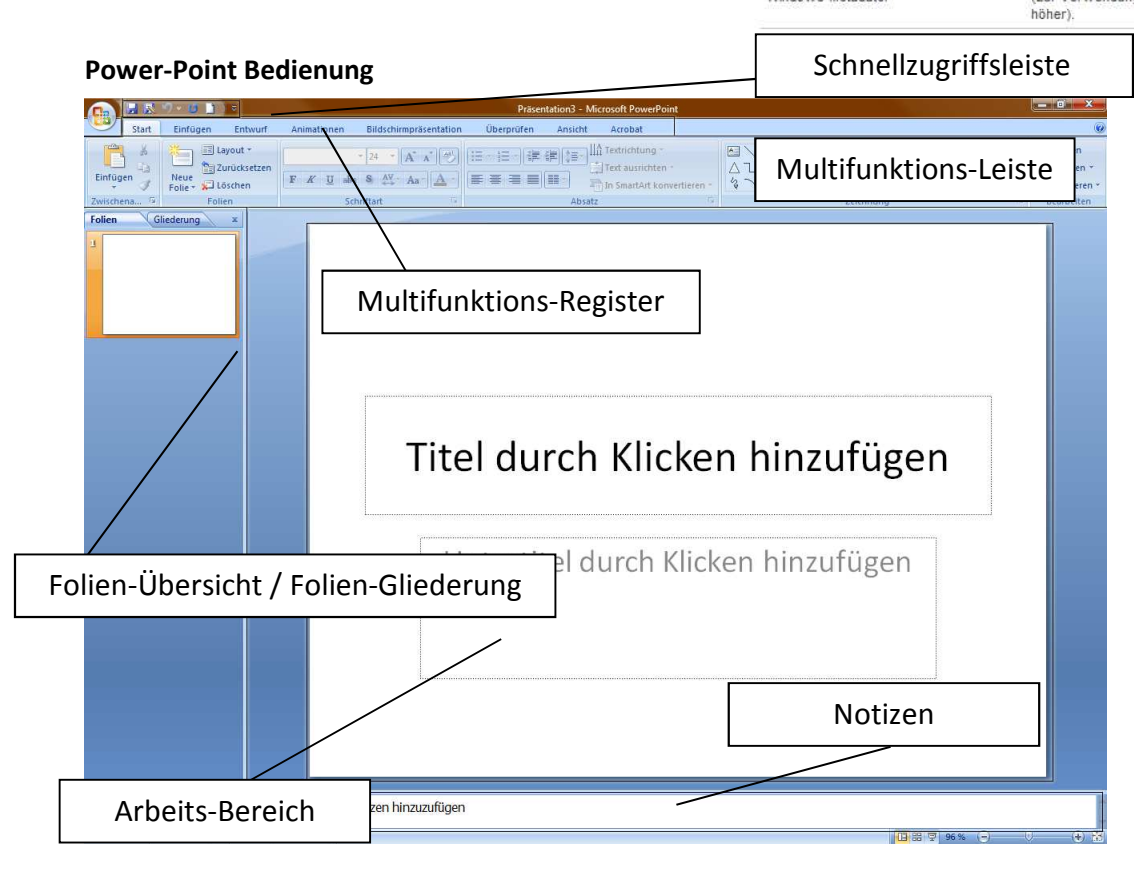

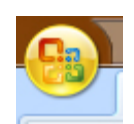

Office-Button (Office 2007) heist unter 2010 wieder Start

Das neue Office (ab 2007) wartet mit Multifunktionsleisten auf, welche den Benutzer dynamisch und nach ergonomischen Gesichtspunkten schneller ans Ziel bringen sollen.

Unter dem Office Button Findet der Benutzer nun, unter Office 2007, alles was vorher im Datei-Menü zu finden war. Darüber hinaus sind noch einige weitere Funktionen hinzugekommen.

Alle Optionen die zum Programm eingestellt werden können befinden sich nun unter dem Office Button und den Optionen. Links finden sich im Dialog die wichtigsten Funktionen die unter 2003 schon im Datei-Menü angeordnet waren. Rechts finden sich die zuletzt geöffneten Dateien.

| Neu                     | Zuletzt verwendete Dokumente               |      |
|-------------------------|--------------------------------------------|------|
| Hea                     | 1 neue Präsentation.potx                   | -[23 |
| Öffnen                  | 2 09-powerpoint-einführung.pptx            | -12  |
|                         | 3 windows-explorer einstellen.pps          | -[#  |
| Engisharn               | 4 windows-explorer einstellen.pptx         | -[=  |
| Sperenen                | 5 05-windows-dienste.pptx                  | -124 |
| Participation and a     | 6 03-system-schulung.pptx                  | -124 |
| speichern <u>u</u> nter | 7 01 - nw topologien.ppt                   | -14  |
|                         | 8 07 - Windows 2003 Client einrichten.pps  | -(=  |
| Drucken                 | 9 07 - Windows 2003 Client einrichten.pptx | -(=  |
| ,                       | 07 - Windows 2003 Cleint einrichten.pptx   | -14  |
| Vorbereiten             | Windows 2003 einrichten.pptx               | -(#  |
|                         | 06 - Windows 2003.pps                      | -[=  |
| Senden                  | b 06 - Windows 2003.pptx                   | -13  |
|                         | Windows 2003.pptx                          | -14  |
| <u>V</u> eröffentlichen | 02 - Netzwerk-Geräte.pptx                  | -12  |
|                         | 05 - partition_magic.pps                   | -[=  |
| Schließen               | 05 - partition_magic.pptx                  | -[2  |

#### Schnellzugriffsleiste

Mit dieser Leiste können die wichtigsten Symbole für den schnellen Zugriff durch den aktuellen Benutzer direkt in der Oberfläche verankert werden.

Nach der Installation zeigt diese Leiste sich mit den ersten vier integrierten Icons für Speichern

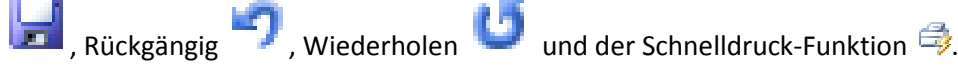

Mit einem Klick auf das Drop-Down Feld der Schnellzugriffsleiste wird der Dialog zum Anpassen der Symbolleiste für den Schnell-

wird der Dialog zum Anpassen der Symbolleiste für den Schnell-Zugriff geöffnet und der Benutzer kann hier weitere Symbole aktivieren welche dann in der Symbolleiste verankert werden.

Neben den 4 bereits aktivierten Symbolen finden sich hier auch die Symbole Öffnen und Seitenansicht wieder. Wenn eines dieser Symbole aktiviert wird, dann wird die Symbolleiste direkt um das betreffende Symbol erweitert.

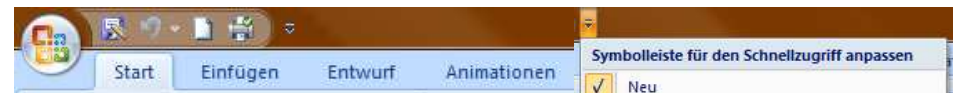

Öffnen

E-Mail

Speichern

Schnelldruck Seitenansicht

Rückgängig Wiederholen

Rechtschreibung

Weitere Befehle...

Bildschirmpräsentation von Anfang an

Unter der Multifunktionsleiste anzeigen Multifunktionsleiste minimieren

Im Drop-Down der Symbolleiste finden sich auch noch zwei weitere Möglichkeiten die Symbolleiste schnell an zu passen.

"Unter der Multifunktionsleiste zeigen" bzw. "Über der Multifunktionsleiste zeigen" verändert die Position der Leiste.

"Multifunktionsleiste minimieren" versteckt die komplette Multifunktionsleiste und der Anwender kann die Symbole nur noch sehen wenn der Maus-Zeiger im oberen Rand des Bildschirms bewegt wird.

Der Menüeintrag "Weitere Befehle" führt den Anwender in

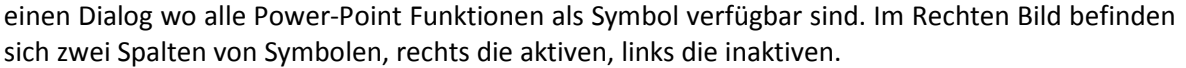

Über den Inaktiven kann ein Bereich gewählt werden, quasi als Filter das die Suche nach dem richtigen Symbol vereinfacht wird. Mit einem Klick auf [*HINZUFÜGEN*] oder [ENTFERNEN] werden die Symbole aktiviert oder deaktiviert. Rechts kann man durch die Pfeiltasten noch die Position in

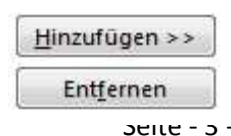

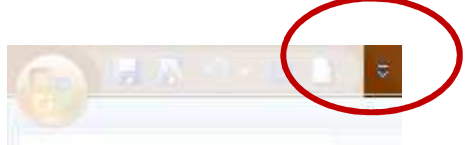

der Reihenfolge bestimmen, indem man Symbole nach oben oder unten bewegt.

Die letzte Möglichkeit Einfluss zu nehmen ist das Drop-Down über den aktuellen Symbolen. Hier kann der Benutzer entscheiden ob die Symbole nun für alle Dokumente gelten oder nur für das aktuelle. Wenn alle Symbole richtig eingestellt wurden, dann kann der Benutzer mit OK bestätigen und die Leiste ist entsprechend seiner Angaben

neu eingerichtet: individualisiert.

Der Dialog in dem weitere Befehle zur Symbolleiste hinzugefügt werden können ist auch

Symbolleiste für den Schnellzugriff (i) anpassen: Für alle Dokumente (Standard)

Teil der Optionen welche auch über den Office Button erreicht werden können. Hinzugefügte Objekte können übrigens jederzeit auch wieder entfernt werden.

## Multifunktions-Register & Multifunktions-Leiste

#### Arbeits-Bereich

Rechts in der Oberfläche ist der Arbeitsbereich, das ist jener Bereich in dem die Präsentations-Inhalte zu sehen sind und geändert werden. Dort können auch Animationen und andere Effekte eingestellt werden.

#### Notizen

Notizen zum Folienthema kann man in der Zeile unterhalb der Folie eintragen. Sie sind für die Zuschauer nicht lesbar. Für den Vortragenden natürlich auch nicht, er muss sich die Folie ausdrucken.

An dieser Stelle sollte der Anwender aber nur Stichworte notieren, Stichworte welche Ihm helfen den Faden nicht zu verlieren um eine schlüssige und flüssige Präsentation zu garantieren.

## Folien-Übersicht / Folien-Gliederung

In der Folien-Überischt kann der Anwender schneller durch seine Präsentation navigieren. Hier werden die Inhalte als Symbol angezeigt und mit einem Klick auf eine Folie navigiert Power Point direkt in diese Folie.

In der Folien-Gliederung kann der Benutzer die Struktur der Folientexte sehen und gleich bearbeiten.

Wenn Standard-Präsentationen gehalten werden, die wenig Grafik beinhalten, dann ist der Einsatz einer Präsentation, mit kleinen Texten, nur über die Gliederung der schnellste Weg zum Ziel

Der Benutzer wechselt von der Übersicht in die Gliederung indem er zwischen den Registerkarten im Kopf dieses Bereiches wechselt.

## Gestaltung

In der Multifunktionsregisterkarte unter ENTWURF kann ein Design ausgewählt werden. Ein solches Design bestimmt für alle Folien den Hintergrund, die Schriftgrößen und Schriftfarben.

#### **Das Deckblatt**

Das erste Blatt das mit der Präsentation erstellt wird ist die

Titel-Folie. Diese wird gezeigt wenn die Präsentation gestartet wird. Hier sollten nur der Titel und

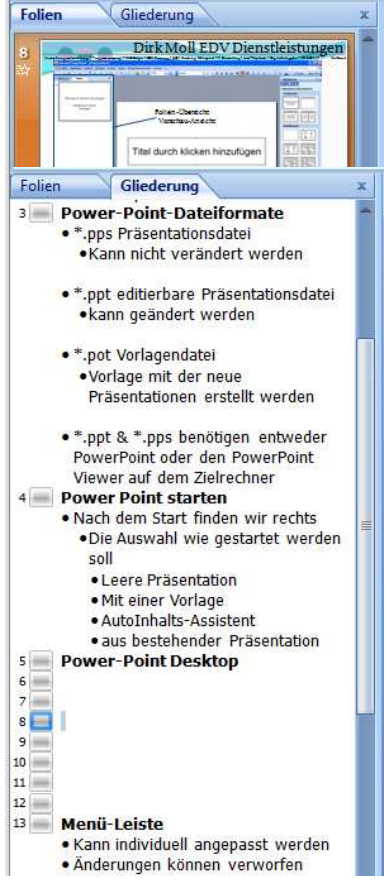

ein Untertitel, nach Möglichkeit auch der Name der Person die vorträgt zu sehen sein. Hier kann auch zusätzlich noch mit Grafiken gearbeitet werden um das Design zu verschönern. Optimal eignen sich Grafiken die sich nahtlos in die Präsentation gliedern lassen.

## Die Inhaltsblätter

Weitere Blätter werden durch einen Rechtsklick der Maus auf ein Sheet (Folie) in der Übersichte erzeugt. Im Kontext Menü der Folien-Übersicht sind dazu drei Befehle.

*Neue Folie* erzeugt eine neue Folie im Standard-Layout

*Folie duplizieren* - kopiert die markierte Folie mit Inhalt

Folie löschen - löscht die markierte Folie

Nachdem der Benutzer eine Folie erzeugt hat kann er noch das Layout einstellen, sofern ihm das Standard-Layout nicht zusagen sollte.

Dazu dient der Befehl *Layout* der eine Palette von für diese Präsentationsvorlage definierten Folien-Layouts zeigt. Jede Präsentations-Vorlage hat eigene Layouts und wie Layouts und Vorlagen erzeugt werden das ist ein anderer Teil der Dokumentation wird aber noch behandelt werden.

In der aktuell ausgewählten Präsentations-Vorlage gibt es 6 Layouts für Folien. Dazu gehört auch die Titel-Folie.

Nachdem nun eines dieser Layouts gewählt wurde, kann die Folie mit Text gefüllt werden.

Standard-Folie, In die der Regel findet "Titel & Inhalt" mit nur einem Titel und nur einem Aufzählungsblock Verwendung. Dieser kann auch gleich in der Gliederung geschrieben werden. Der Titel ist einfach hineinzuschreiben und nach einem **FNTFR** kommt auch schon der erste Aufzählungspunkt. Mit der TAB Taste kann hier eingerückt werden was jedes Mal andere Auflistungszeichen zur Folge hat.

Hinweis: Die Layout-Folien-Elemente (Textfelder, etc) sind dynamisch. Wenn der Text nicht mehr hineinpasst, dann wird die Schriftgröße angepasst, verkleinert.

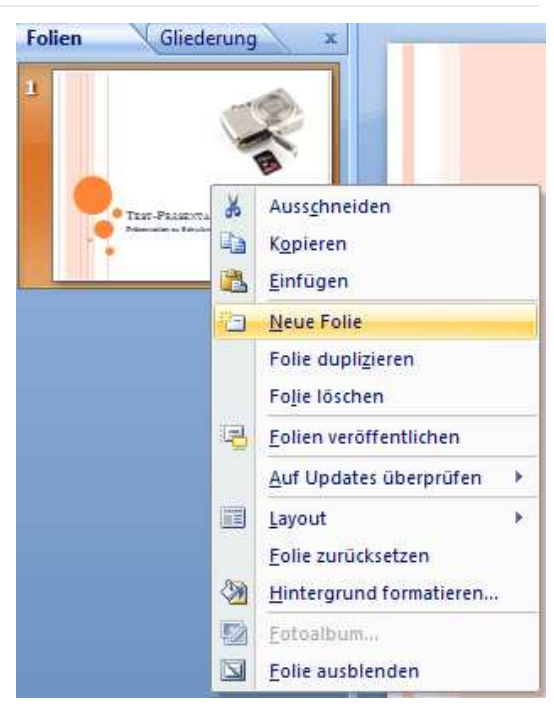

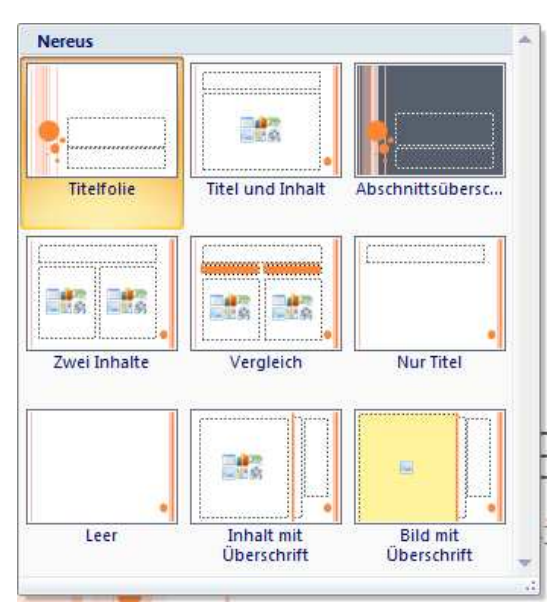

# Layout-Typen

Da es unterschiedliche Layout-Typen gibt und diese je nach Präsentations-Vorlage stark variieren werden hier nur grob die Unterschiede definiert.

Rechts ist ein Standard-Layout. Dieses hat einen Titel und einen Inhalts-Block in dem alle Zeilen mit einem Listenzeichen versehen werden.

Es gibt dieses auch mit zwei Inhaltsblöcken oder Überschriften, was dann für Gegenüberstellungen von Pro & Kontra genutzt wird.

Unten sind zwei Layout in denen zwei Bildnisse, nebeneinander zum Vergleich angezeigt werden

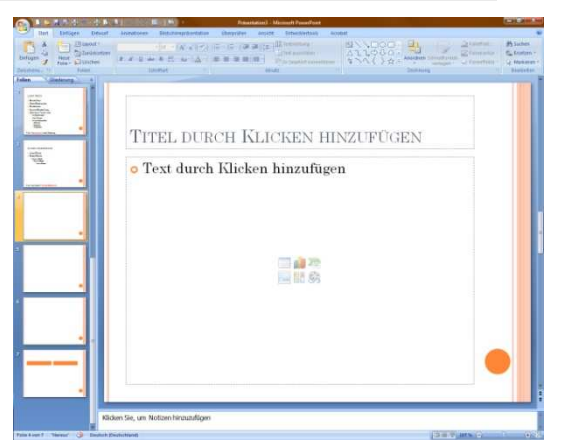

können. Hier können Excel-Grafiken wie auch JPG, BMP und viele andere dargestellt werden.

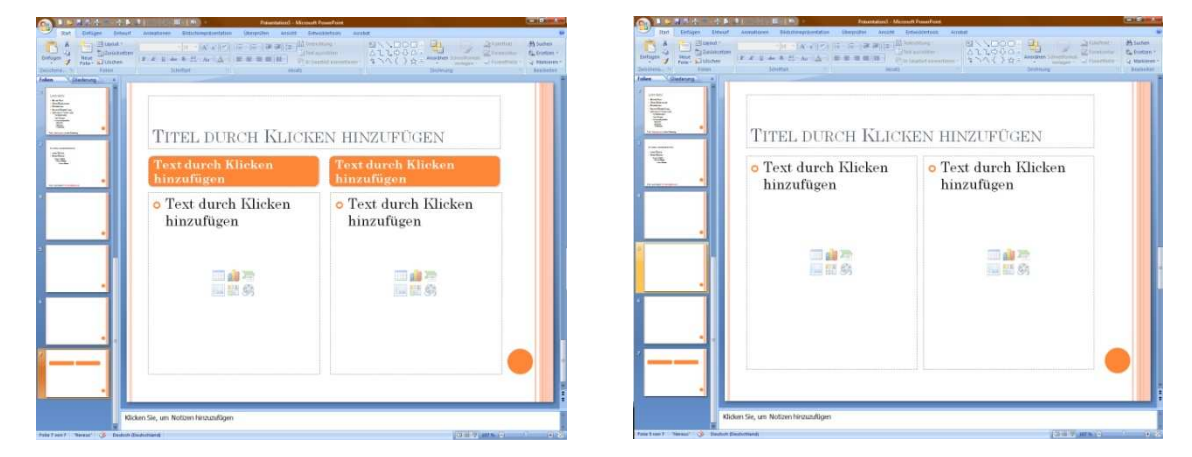

## Inhalts-Positionen

Jede professionelle Präsentation sollte dem Betrachter zeigen wo der Vortragende sich gerade befindet und wie viele Sheets oder Themen noch kommen bevor die Präsentation endet. Aber bei besonders langen Vorträgen oder einem durch Beamer und Power-Point vorgetragenem Tagesprogramm, Schulungen und ähnliche kann darauf verzichtet werden. Eine solche Inhaltsanzeige sollte man am Ende erst erstellen und die jeweilige Aktuelle Folie farblich hervorheben.

Um eine Inhaltsanzeige zu erzeugen werden die Titel noch einmal manuell in ein Text-Feld geschrieben, durch ein Trennzeichen getrennt und dann auf allen Seiten an die gleiche Position kopiert.

Die fertige Präsentation wird dann als \*.pptx gespeichert und zuletzt als \*.ppsx. Die \*.ppsx wird dann zur Vorführung verwendet.

# Powerpoint-Präsentationen erstellen

Ändern des Entwurfs unter Menüpunkt: Entwurf und hier das Foliendesign ändern

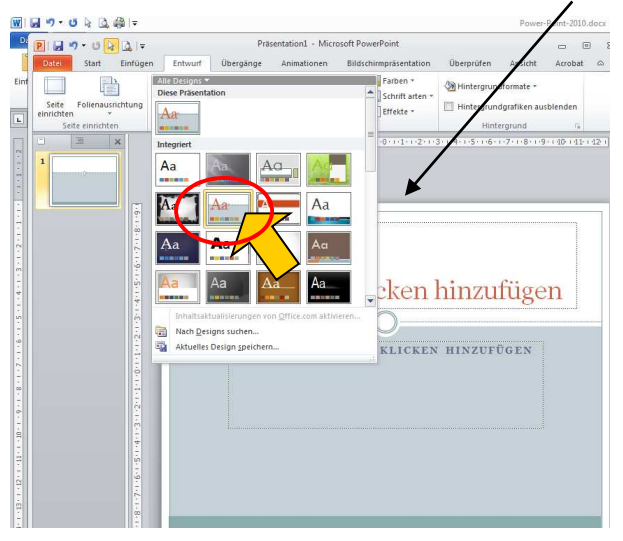

Fügen Sie Ihr Logo und Ihren Text im *Folien-Master* hinzu, wenn Sie möchten, dass jede Folie die gleiche Grundstruktur aufweisen soll.

# Menüpunkt: Ansicht/Master/Folienmaster

Bitte formatieren Sie die vorgegebenen Textfelder.

# Fügen Sie alle neue Objekte unter Menüpunkt: Einfügen

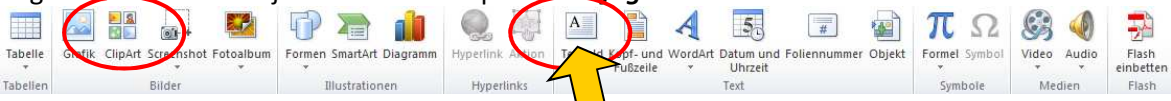

# Wechseln Sie in den Menüpunkt Animation und fügen weitere Effekte hinzu

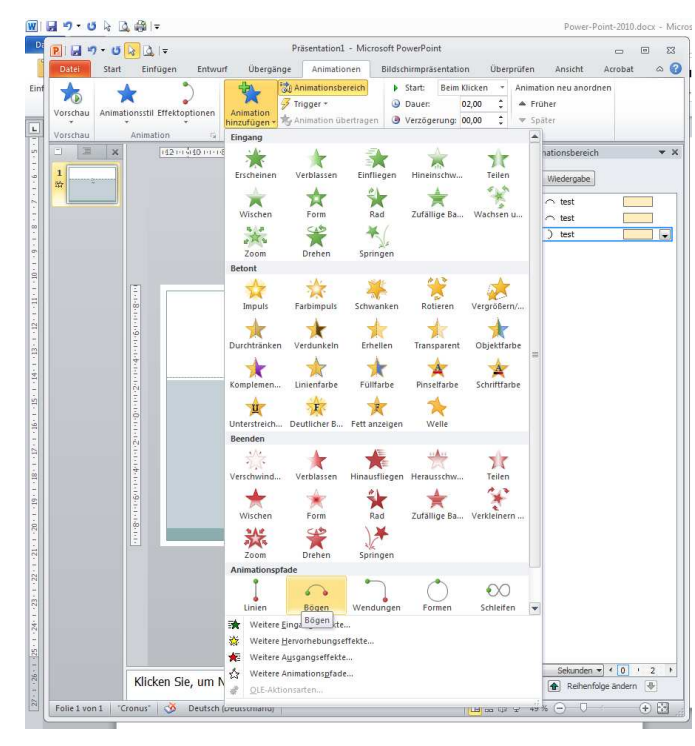

Unter **Weiter Effekte** können Sie alle Effekte auswählen Sie können für jedes Objekt auf der Folie beliebig viele Animationen hinzufügen und nacheinander ablaufen lassen.

Die Reihenfolge können Sie später auch beliebig ändern

| nimationspfad hinzufügen              | ? <mark>×</mark>            |
|---------------------------------------|-----------------------------|
| Einfach                               | <u>^</u>                    |
| 🖒 Achteck                             | 🖒 Fünfeck                   |
| 🗢 Fußball                             | 📩 Gleichseitiges Dreieck    |
| ( Halbmond                            | 🖤 Herz 🗉                    |
| 🖒 Karo                                | 🔿 Kreis                     |
| 🗠 Parallelogramm                      | 🗍 Quadrat                   |
| 📐 Rechtwinkliges Dreieck              | 🖒 Sechseck                  |
| 🖒 Stern mit 4 Zacken                  | 📩 Stern mit 5 Zacken        |
| र्दे Stern mit 6 Zacken               | Stern mit 8 Zacken          |
| 🖒 Träne                               | 🛆 Trapez                    |
| Linien und Kurven                     |                             |
| 🗤 Abnehmende Welle                    | 🤇 Bogen nach links          |
| ← Bogen nach oben                     | ) Bogen nach rechts         |
| $\smile$ Bogen nach unten             | / Diagonal nach oben rechts |
| $\searrow$ Diagonal nach unten rechts | ୍ୟାନ Herzschlag ୍           |
| Effektvorschau                        | OK Abbrechen                |

| Stellen Sie Effekto          | optionen für eine Animation mit RM            | <b>T</b> auf,          | Animationsbereich <b>v</b> X    |
|------------------------------|-----------------------------------------------|------------------------|---------------------------------|
| Wählen Sie hier ei           | ine andere Farbe für Text nach Anim           | nationen               | Viederezhe                      |
| Bogen nach oben              | ? 💌                                           |                        | 2 test                          |
| Effekt Anzeigedauer Text     | animation                                     |                        | 3) test                         |
| Einstellungen                |                                               |                        | 5 📌 test                        |
| Pfad:                        | Nicht gesperrt                                |                        | Bei Klicken beginnen            |
| Gleiten Start:               | 1 sek.                                        |                        | Nach vorherigem beginnen        |
| Glei <u>t</u> en Ende:       | 1 sek.                                        |                        | Effektoptionen                  |
| Springen Ende:               | 0 sek.                                        |                        | Erweiterte Zeitachse ausblenden |
| Automatisch umkehren         | ·                                             | 🗩 Sound können Sie     | Entfernen                       |
| Erweiterungen                |                                               | hiereinstellen         |                                 |
| Sound:                       | [Ohne Sound]                                  |                        |                                 |
| Nach Animation:              |                                               | 1                      |                                 |
| Text <u>a</u> nimieren:      | Zeichenweise                                  |                        |                                 |
|                              | 0 🕞 % Verzögerung zwischen <u>B</u> uchstaben |                        |                                 |
|                              |                                               |                        |                                 |
|                              | OK Abbrechen                                  |                        |                                 |
|                              | ator Toytonimation Dail Absolutits            | -<br>ahana aya         |                                 |
| und wanten sie ur            | iter rextammation Ber P. Abschnitts           | ebene aus              |                                 |
| Bogen nach oben              | 2                                             | ົາ                     |                                 |
| Tavi                         |                                               |                        |                                 |
| Effekt Anzeigedauer Text     |                                               |                        |                                 |
| Text gruppierer: Bei 1. Abso | chnittsebene                                  |                        |                                 |
| Automatisch a Alle Absatz    | hnittsebene                                   |                        | Sekunden V ( 0 + 2 )            |
| In umgekehrte                | hnittsebene                                   |                        | Reihenfolge ändern              |
| Bei 5. Absc                  | hnittsebene                                   | Sie konnen Ihre        | DF                              |
|                              |                                               |                        | 18.05.2012                      |
|                              |                                               | Bildschirmpräsentation | en automatisch                  |
|                              |                                               | ablaufen lassen        |                                 |
|                              |                                               |                        |                                 |
|                              |                                               |                        |                                 |
|                              |                                               |                        |                                 |
|                              |                                               |                        |                                 |
|                              | Abbrechen                                     |                        |                                 |

Menü: Bildschirmpräsentation/Bildschirmpräsentation einrichten

| drücken Sie nun eine Taste (Pfei<br>die Zeiten einzustellen                                         | Bildschirmpräs                                                                                    | entation                                     | Überprüfen<br>mentar aufzeichne | Ansicht<br>n             | Er           |    |
|----------------------------------------------------------------------------------------------------|---------------------------------------------------------------------------------------------------|----------------------------------------------|---------------------------------|--------------------------|--------------|----|
| Die Präsentation soll immer weite                                                                   | rlaufen                                                                                           | Bildschirmpräs. Fore<br>einrichten austrende | n 🔽 Gete<br>Einrich             | stete Einblendeze<br>ten | iten verwend | en |
| Bildschirmpräsentation einrichten     Art der Präsentation                                          | Folien anzeigen                                                                                   | ? ×                                          |                                 |                          |              |    |
| Präsentation ohne Kommentar<br>Präsentation ohne Animation<br>Stiftfarbe:                           | Anzeigedauer verwe Mehrere Monitore Bildschirmpräsentation a Hauptbildschirm Präsentationsansicht | nden, wenn vorhanden<br>nzeigen auf:         |                                 |                          |              |    |
| Halten Sie zum Anzeigen eines Laserpointers während einer Bilds<br>drücken Sie die linke Maustaste. | chirmpräsentation die STRG                                                                        | Abbrechen                                    |                                 |                          |              |    |